# 第6章 PowerPoint基础与应用

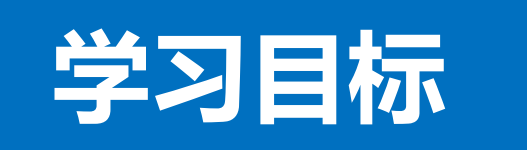

知识目标:了解常用的演示文稿软件,熟悉PowerPoint2016常用的选项功能。

能力目标:掌握文档的创建和编辑,美化和设计,各种切换和动画效 果的实现。

思政目标: 在案例的学习过程中, 使学生对大国工匠任务有个全面的 认识; 弘扬工匠精神, 培养学生敬业、精益、专注和创新等职业精神, 增强办公软件的操作能力。

重点提示: 文档的设计, 切换效果的插入, 动画效果的设置。

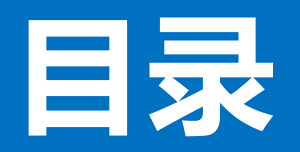

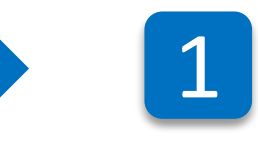

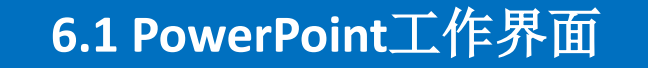

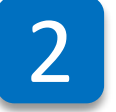

6.2 幻灯片的新建

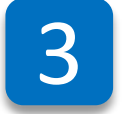

6.3 幻灯片的编辑

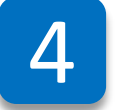

6.4幻灯片的母版应用

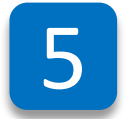

6.5 幻灯片效果应用

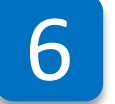

6.6 课后练习与指导

### 6.1.1PowerPoint启动与退出

#### 启动PowerPoint2016

启动PowerPoint 2016, 常用的方法 有:

(1)单击"开始"按钮,找到字母P 开头的PowerPoint 2016选项,单击该选 项启动PowerPoint 2016演示文稿软件。

(2)若桌面上有PowerPoint 2016快捷方式,则鼠标双击该快捷图标,启动PowerPoint 2016演示文稿软件。

(3) 双击打开扩展名为.pptx的文件, 即可启动PowerPoint 2016演示文稿软件。

#### 退出PowerPoint2016

退出PowerPoint 2016, 常用的方法 有:

(1)单击应用程序窗口标题栏右侧
的"×"(关闭)按钮。
(2)右击标题栏,从弹出的菜单中
执行"关闭"命令。

(3)使用Alt+F4组合键,退出PowerPoint 2016。

### 6.1.2PowerPoint 工作界面

PowerPoint 2016的工作界面 主要由标题栏、窗口按钮、快 速访问工具、选项卡、功能区、 幻灯片缩略图、用户编辑区、 状态栏、显示比例、文档视图 等组成。

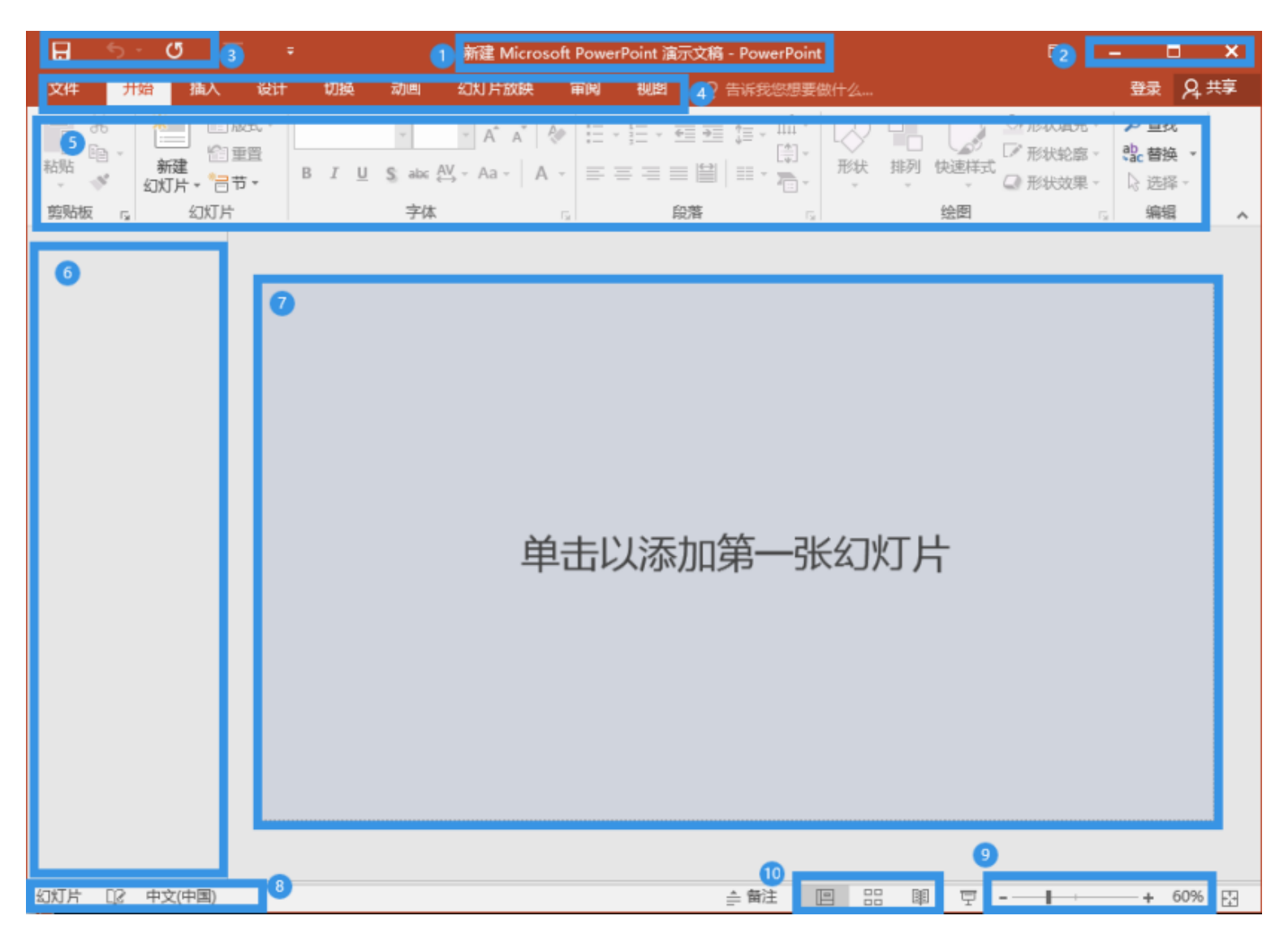

### 6.1.2PowerPoint 工作界面

| 序号             | 名称     | 释义                                                  |
|----------------|--------|-----------------------------------------------------|
| 1              | 标题栏    | 显示正在编辑文档的文件名、所使用的软件名。                               |
| 2              | 窗口按钮   | 对当前窗口进行最大化、最小化及关闭等操作。                               |
| 3              | 快速访问工具 | 包含"保存"、"撤销"、"恢复"等常用命令按钮,可根据需要自定义。                   |
| 4              | 选项卡    | 主要包含文件、开始、插入、绘图、设计、切换、动画、幻灯片放映、录制、审阅、视图和帮助等12个选项卡。  |
| 5              | 功能区    | 主要包含上述12个选项卡的工具按钮,每个功能区由多个组组成,组的右下角有箭头符号的表示还有更多的选项。 |
| 6              | 幻灯片缩略图 | 演示文稿中所有幻灯片的缩略图,可以进行调整位置、复制和删除等操作。                   |
| $\overline{7}$ | 用户编辑区  | 可以进行幻灯片的设计、编辑和排版等操作。                                |
| 8              | 状态栏    | 显示当前演示文稿的相关信息。                                      |
| 9              | 显示比例   | 可以放大或缩小文档的显示比例。                                     |
| 10             | 文档视图   | 包含普通视图、幻灯片浏览和阅读视图,最常用的是普通视图。                        |

### 6.1.3 课后练习

| 1.关闭一个PowerPoin | t文档,使用下面的(      | )快捷键。      |          |
|-----------------|-----------------|------------|----------|
| A.Alt+F4        | B.Ctrl+F4       | C.Shift+F4 | D.Esc    |
| 2.一个演示文稿的页数     | 故在( )可以看到。      |            |          |
| A.标题栏           | B.功能区           | C.状态栏      | D.编辑区    |
| 3.适合用户查阅文档,     | 查看所有幻灯片的是(      | )模式。       |          |
| A.页面视图          | B.幻灯片浏览         | C.大纲视图     | D.普通视图   |
| 4.撤销的快捷键是(      | ) 。             |            |          |
| A.Ctrl+A        | B.Ctrl+C        | C.Ctrl+Z   | D.Ctrl+Q |
| 5.以下 ( ) 是Pow   | verPoint文档的扩展名。 |            |          |
| Appt/.pptx      | Bdoc/.docx      | C.txt      | D.pdf    |

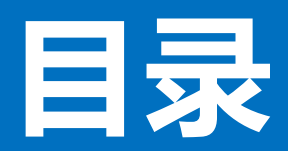

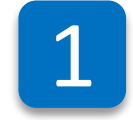

**6.1 PowerPoint**工作界面

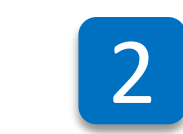

6.2 幻灯片的新建

6.

6.3 幻灯片的编辑

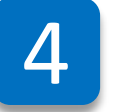

3

6.4幻灯片的母版应用

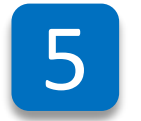

6.5 幻灯片效果应用

6

6.6 课后练习与指导

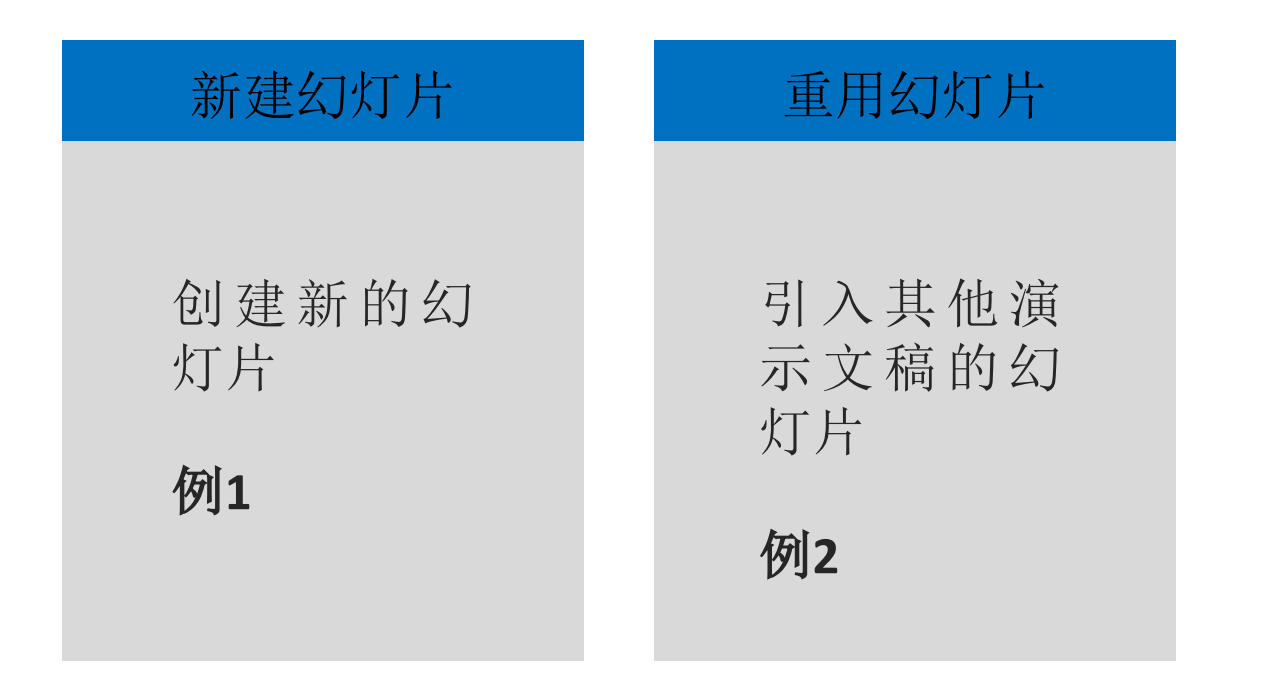

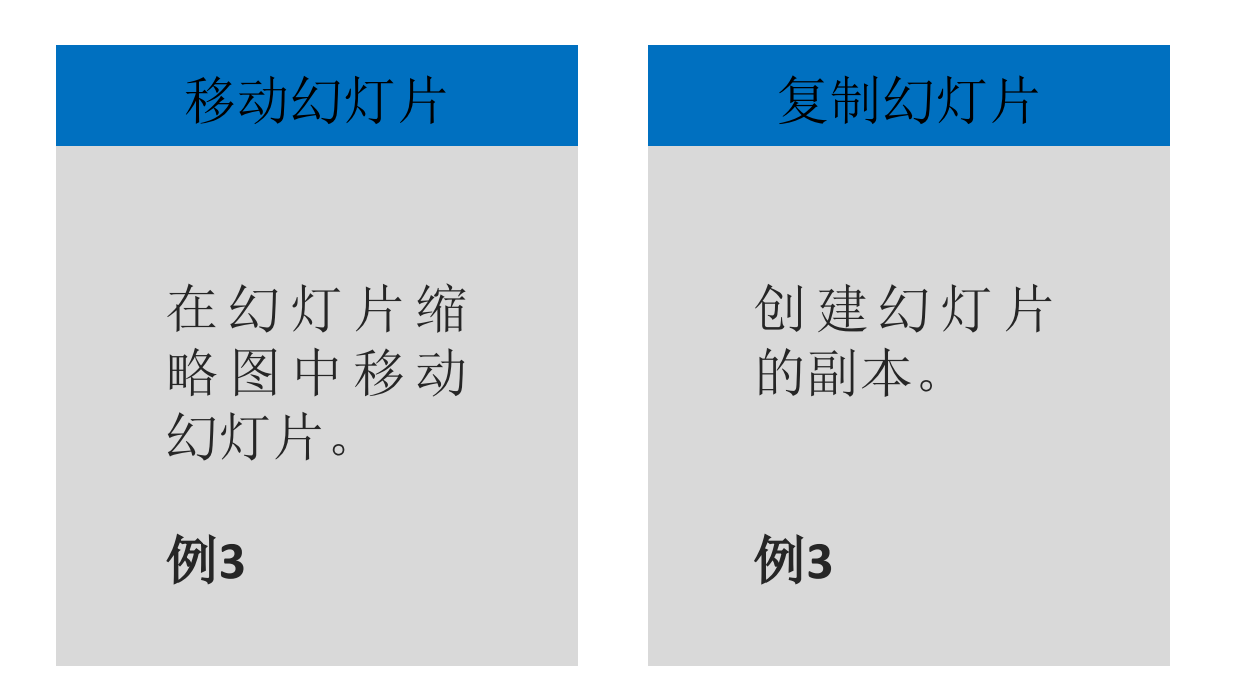

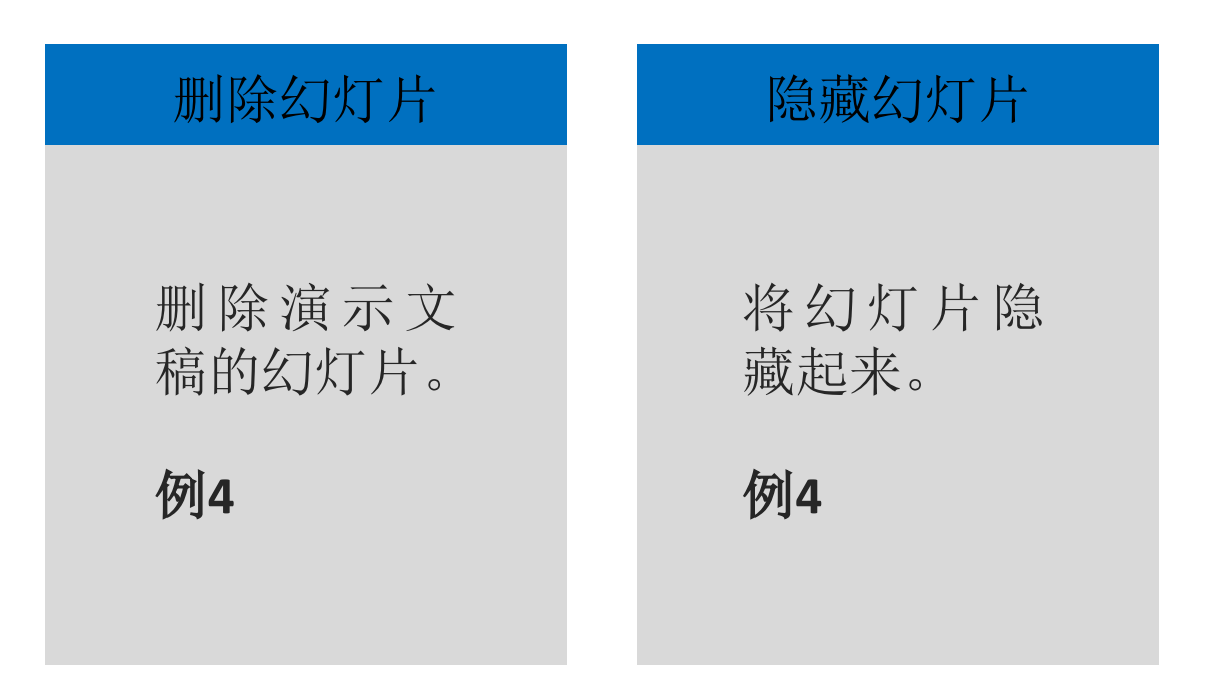

### 6.2.4幻灯片分节

#### 幻灯片分节

将演示文稿中 的幻灯片分成 不同部分或者 章节。

例5

### 6.2.5 课后练习

1.在PowerPoint应用程序中, ( )可以复制幻灯片。 A.右键单击幻灯片缩略图并选择"复制" B.使用键盘快捷键Ctrl+A C. 在"视图"选项卡中,选择"复制幻灯片" D.拖动幻灯片缩略图到另一位置 2.在PowerPoint应用程序中, ( )将幻灯片移动到演示文稿中的另一个位置。 A.使用键盘快捷键Ctrl+X和Ctrl+V B.在"布局"选项卡中选择"移动幻灯片" C.将幻灯片缩略图拖动到所需位置 D.右键单击幻灯片缩略图并选择"移动" 3.在PowerPoint应用程序中, ( )可以重用另一个演示文稿的幻灯片。 A.将幻灯片导出为图像,然后导入到当前演示文稿 B.在"新建幻灯片"选项中,选择"重用幻灯片" C.将另一个演示文稿打开,然后将所需幻灯片复制粘贴到当前演示文稿 D.使用"格式刷"工具从另一个演示文稿中复制样式到当前演示文稿 4.在PowerPoint应用程序中, ( )可以删除幻灯片。 A.选中幻灯片缩略图,按下Delete键 B.在"视图"选项卡中选择"删除幻灯片"

C.右键单击幻灯片缩略图并点击"删除" D.将幻灯片缩略图拖到桌面"垃圾桶"图标中

## 目录 CONTENTS

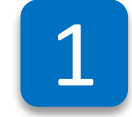

6.1 PowerPoint工作界面

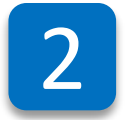

6.2 幻灯片的新建

3

6.3 幻灯片的编辑

6.4幻灯片的母版应用

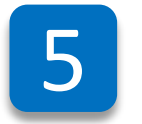

4

6.5 幻灯片效果应用

6

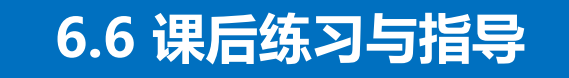

### 6.3.1幻灯片版式、主题和字体颜色

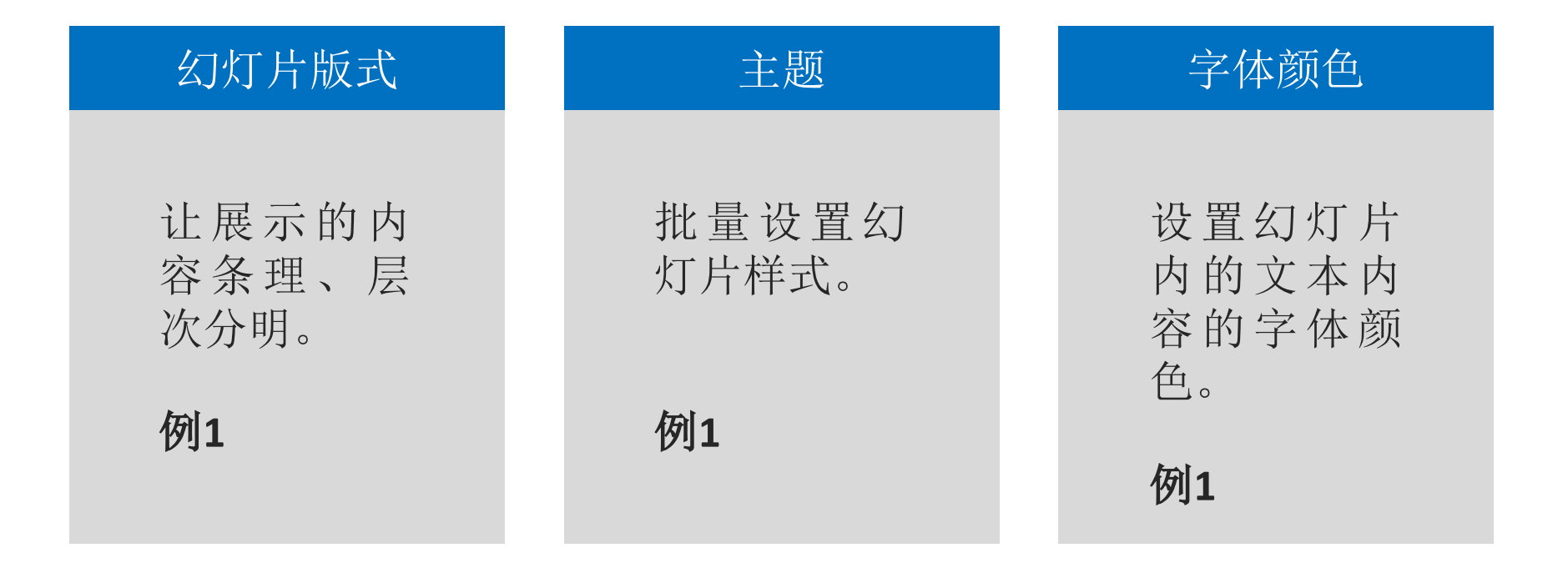

#### 1.搜索联机模板和主题的方法。

点击新建,可进入搜索联机模板和主题页面。在搜索框内按需输入关键词,如"简历",按回车键,等待搜索结果,可看到下方有多款搜到的简历模板。点击认为不错的模板,则可放大预览,若满意可点击创建, 会迅速下载模板,然后即可根据需要创建PPT。

2.模板、主题、版式之间的区别。

模板是现成的样式(包括了图片、动画、音效等),用户直接在设定好的位置输入内容,其他不用更改;主题是给设置好的PPT更换颜色、背景等统一的内容;版式是PPT内容在页面上的分布情况。

### 6.3.2表格、图片、形状、SmartArt

| 表格                              | 图片                                   | 形状                                   | SmartArt                                                       |
|---------------------------------|--------------------------------------|--------------------------------------|----------------------------------------------------------------|
| 表格的作用<br>是将信息以<br>有条理的形<br>式呈现。 | 图片具有丰富<br>幻灯片内容、<br>解释和美化幻<br>灯片的作用。 | 形状具有丰富<br>幻灯片内容、<br>解释和美化幻<br>灯片的作用。 | SmartArt是信息<br>和观点的视觉表<br>达形式,可以用<br>不同的布局来快<br>速且有效地传达<br>信息。 |
| 例2                              | 例3                                   | 例4 例5                                | 例6                                                             |

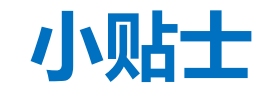

### 组合键**Ctrl+C**的功能是复制,作用是将目标保存在剪贴板中。 组合键**Ctrl+V**的功能是粘贴,将目标从剪贴板中粘贴出来。

### 6.3.3图表、艺术字、项目符号

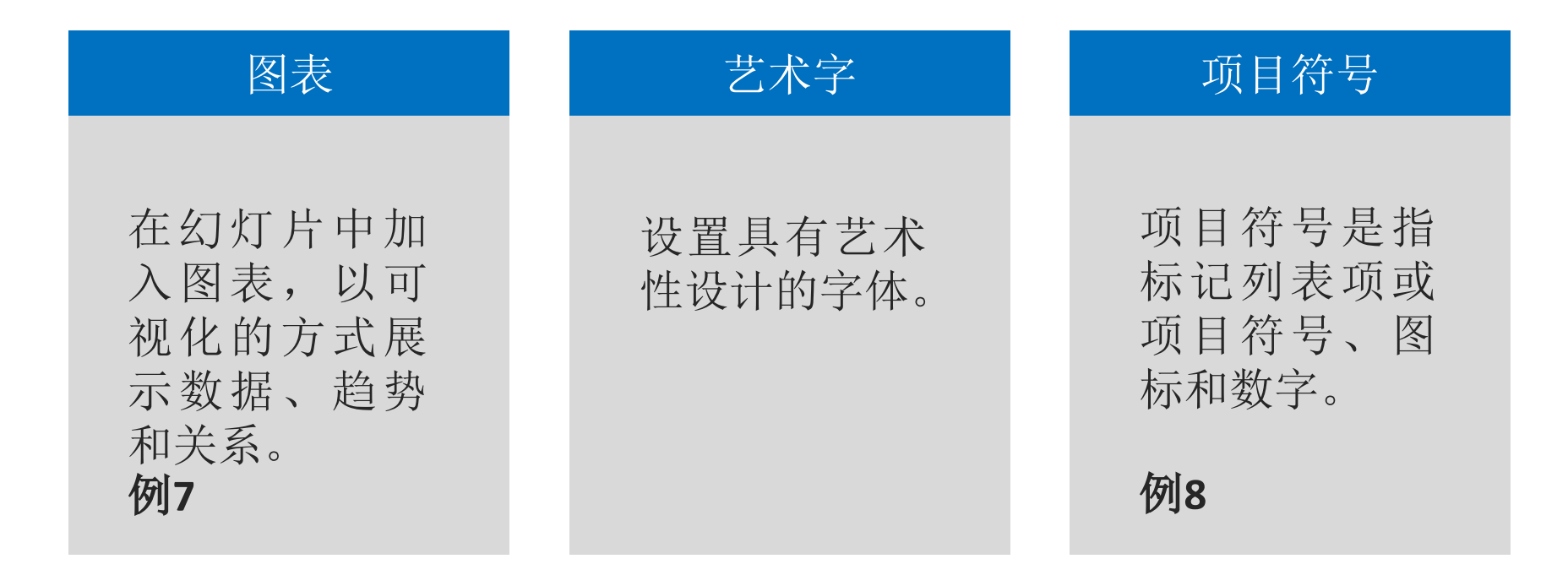

以上内容仅为本文档的试下载部分,为可阅读页数的一半内容。如要下载或阅读全文,请访问: <u>https://d.book118.com/677153126016010002</u>